# Instructions for installation of the Ketron UK Style Update #1 via USB Pen Drive.

### **IMPORTANT NOTICE:**

• Before proceeding to load the update we recommend creating a backup of your personal data.

• Upgrading with the USB Pen Drive can only be done using the left HOST USB port located on the front left hand side of the AUDYA.

• Time needed to complete: 30 minutes approx.

• The Update Procedure cannot be interrupted once started.

### NOTICE TO OWNERS OF AUDYA 76 key Keyboards:

• This Upgrade requires the 2010 Upgrade be installed. To check if your Audya is up to date; turn on the Audya. Select the Factory Family "Piano" by pressing the PIANO tab in AUDYA's VOICE section. If you see "CONCERT\_GRAND" on the top left of the display (next to the F1 touch button) your Audya is up to date and you may proceed with the installation of this Upgrade. If you see a different name, please contact Ketron UK immediately for assistance. (See 'Support' below)

**INSTALLATION PROCEDURE** (Please follow the instructions below with care.)

## A) DELETING OLD "\*.MEM" FILES

#### **If your Audya already has OS5.0a or above installed you can skip to section D.** 1. Turn On The Audya

2. Press the "DISK" touch button.

3. Looking at the screen, select the "DISK MENU" tab by pressing the USER 5/10 touch button (located just under the LCD display).

4. Using the Cursor Keys (Data/Value panel) scroll down and high-lite the first of any files that have the ".MEM" extension (for example "AUDYA41B.MEM).

5. Press the "ENTER" touch button. (located with the cursor keys of the 'Value/Data' panel). A little blue dot should appear to the left of the file name indicating it has been marked.

6. Repeat steps 4 and 5 to mark any other files with the ".MEM" extension.

7. Select the "DELETE" tab by pressing the F2 touch button (located on the left of the LCD display)

8. Select the "Execute" tab by pressing the "USER 5/10" touch button

## B) Copying the new Operating System.

1. Insert the Ketron USB Sound Upgrade Pen Drive into left hand USB host ports located on the front left hand side of your Audya.

2. Select the "D:REMOV" Tab by pressing the 'USER 2/7' touch button.

3. Here you will find a number of files and Folders, Using the Cursor Keys (Data/Value panel) scroll down to the correct folder for your Audya (Owners of 76 key Audya will select the "AUDYA" folder), once the correct folder is hi-lighted in blue, press the "ENTER" tab.

4. Select the "DISK MENU" tab (USER 5/10)

5. Using the Cursor Keys (Data/Value panel) scroll down to the file "AUDYA50A.MEM" or similar. It should now be hi-lighted in blue.

6. Press the "ENTER" touch button. A little blue dot should appear to the left of the file name indicating it has been marked.

7. Select the "COPY" tab by pressing the F1 touch button (located on the left of the LCD display)

8. Use the Cursor Keys to Hi-light "C:LOCAL Disk" and Press the "ENTER" touch button.

9. Select the "EXECUTE" tab by pressing the USER 5/10 touch button. The screen will display the status of copying.

#### ... continued from previous page

10. Finally, to check the file has been copied select the "C:INTERNAL" tab by pressing "USER 1/6" touch button. Scroll down until you see the individual files (normally located below the yellow folders). You should see the AUDYA50A.MEM (or similar) file in the files list. If you do not, please repeat the procedure from the beginning of section B. 11. Turn OFF the Audya.

## C) Loading the New Operating System Version 5.0A.

1. Turn ON the Audya whilst holding the "F10" and "UNPLUGGED" Touch buttons. 2. The Audya will display the program and bios splash screen. All keyboard functions will be locked out during this part of the update (except VOICE leds which will blink to indicate the running progress.). When completed the Audya will reboot as usual showing Version 5.0A in the Boot Screen.

## D) Installing the main STYLE UPDATE.

!!WARNING!! This procedure cannot be interrupted once started. time required: approx 20 minutes.

1. Press the "DISK" touch button.

2. Select the "D:REMOV" Tab by pressing the 'USER 2/7' touch button.

3. Using the Cursor Keys (Data/Value panel) scroll down to the file "00KTNinstall-Style". It should now be hi-lighted in blue.

4. Press the "ENTER" Touch Button to begin the update procedure. During the Upgrade the Screen will show each event as it occurs. The Audya will remind you not to remove the USB Pen Drive.

5. Once completed (around 20 minutes) the Audya screen will reboot. Once it has restarted, simply remove the USB Pen Drive and enjoy the new Styles presented by the Upgrade package.

The new Styles are located in "USER STYLES – UNPLUGGED" as follows: @6\_8\_SLOW\_BALLAD @DRIVING\_BEAT @QUICKSTEP\_TIME @RHUMBA\_DANCING @whiter ballad

## Support (UK only) By Phone:

If you run into problems during the update process you are welcome to call our engineer. It is a mobile telephone number so please be aware of your normal network charges. We cannot return calls, so if the line is busy, or we do not answer please try later. We will need to know your serial number, date and place of purchase. Number to call: 07946 123893

## Support By email.

You can email our engineer at any time of the night and day and we will reply as soon as possible. This is covered evenings and weekends, although we cannot guarantee an instant reply. Please supply your serial number, date and place of purchase. E-mail: darren@ketronmusic.co.uk Offices open 9:30 am to 5pm Monday to Friday, 9am to Noon Saturday. 07599 854176 website: www.ketronmusic.co.uk/styleupdate